## 1. Registrierung/Anmeldung bei LernSax

Für alle Schüler der 6. bis 10. Klassen wurde ein LernSax-Zugang eingerichtet.

Die Anmeldung erfolgt unter der Internetadresse http://www.lernsax.de

Der Anmeldename ist der gleiche wie im schulischen Netzwerk ergänzt mit **@osd.lernsax.de**. Der Test-Schüler Arthur Engel hat also den Anmeldenamen **arthur.engel@osd.lernsax.de** 

Alle Passworte der Klassen 7, 9 und 10 wurden auf das einheitliche Passwort "Dohna2020" (ohne Anführungszeichen) zurückgesetzt.

## **1.a** Für alle Schüler, die sich bereits registriert hatten:

Einfach mit dem Passwort anmelden. Bei der Anmeldung wird evtl. ein neues Passwort abgefragt.

| sachsen.de                                                                                                    | LernSax Die MeSax - Schulcloud      |                      |                    |               |   |               |   |
|----------------------------------------------------------------------------------------------------|-------------------------------------|----------------------|--------------------|---------------|---|---------------|---|
| E LernSax                                                                                                    | Privat                              | Institution          | Netzwerk           | Medien        |   |               |   |
|                                                                                                    |                                     |                      |                    | Meine Gruppen | ~ | Meine Klassen | ~ |
| Passwort ändern<br>Ihr Passwort ist abgelaufen: Bitte geben S<br>Neues Passwort (min. 8 - Buchstaben un<br><br>Neues Passwort wiederholen<br> | ie sich daher jetzt au<br>d Zahlen) | s Datenschutzgründen | ein neues Passwort | L             |   |               |   |

## 1.b für alle noch nicht registrierten Schüler

- Schritt1: <u>www.lernsax.de</u> aufrufen
- Schritt2: vollständigen Anmeldename eingeben (z.B.: arthur.engel@osd.lernsax.de)
- Schritt3: Das einheitliche Passwort "Dohna2020" eingeben. Es erscheint folgender Bildschirm:

| E LernSax                                                                                                    | Privat                                       | Institution                                       | Netzwerk              | Medien        |   |               |   |
|----------------------------------------------------------------------------------------------------|----------------------------------------------|---------------------------------------------------|-----------------------|---------------|---|---------------|---|
| ѷҏӍ⊛ӚѲ                                                                                                    |                                              |                                                   |                       | Meine Gruppen | ~ | Meine Klassen | ~ |
| Daten zur Person                                                                                                    |                                              |                                                   |                       |               |   |               |   |
| Bitte vervollständigen Sie die Angaben und<br>Mein Profil                                                                | klicken Sie auf "Dat                         | ten speichern".                                   |                       |               |   |               |   |
| Angezeigter Name *                                                                                                    |                                              |                                                   |                       |               |   |               |   |
| Agathe Engel                                                                                                    |                                              |                                                   |                       |               |   |               |   |
| Anrede/Titel                                                                                                    |                                              |                                                   |                       |               |   |               |   |
| Vorname *                                                                                                    |                                              |                                                   |                       |               |   |               |   |
| Name *                                                                                                    |                                              |                                                   |                       |               |   |               |   |
| Profil freigeben<br>ja<br>Nein<br>Nach Freigabe des Profils sind folgende Dat<br>Nachname. Diese Informationen können Si | ten für andere Nutz<br>e jederzeit im Profil | ter sichtbar: Angezeigte<br>Ländern oder organzer | er Name, Anrede/Tite  | l, Vorname,   |   |               |   |
| Passwort rücksetzen / Benach                                                                                             | richtigungen                                 |                                                   |                       |               |   |               |   |
| E-Mail-Adresse                                                                                                    |                                              |                                                   |                       |               |   |               |   |
| E-Mail-Adresse (Wiederholung)                                                                                            |                                              |                                                   |                       |               |   |               |   |
| Für Passwortrücksetzung und Benachrichtig                                                                                | gungen. Speicherur                           | ng unter Privat -> Einste                         | ellungen > Externe Di | enste         |   |               |   |
| > Daten speichern                                                                                                    |                                              |                                                   |                       |               |   |               |   |

- Schritt 4: Sternfelder sind Pflichtfelder! Vorname und Name eingeben, Ja oder Nein bei Profil wählen, E-Mail-Adresse eintragen (das kann eine beliebige private E-Mail-Adresse sein, an diese Adresse wird die Anweisung zum zurücksetzen des Passwortes gesendet, wenn Sie es vergessen haben).
- Schritt 5: Daten speichern anklicken.
- Schritt 6: Neues Passwort festlegen und merken.